# 通过命令行界面(CLI)在Cisco Business 350系列 交换机上配置Internet协议(IP)地址设置

# 目标

交换机可以有多个IP地址。每个IP地址都可分配给指定接口或端口、链路聚合组(LAG)或虚拟局域网 (VLAN)。 要远程管理设备,必须定义IP地址才能访问交换机。这允许您通过基于Web的实用程序、 Telnet或安全外壳(SSH)轻松配置设备或排除设备故障。

交换机的IP地址可以手动配置或从动态主机配置协议(DHCP)服务器自动接收。如果没有可用的 DHCP服务器,交换机将使用其出厂默认IP地址192.168.1.254。

本文提供有关如何通过命令行界面(CLI)配置Cisco Business 350系列交换机的IP地址设置的说明。

如果您不熟悉本文档中的术语,请查看思科业务:新术语表。

# 适用设备 |软件版本

- CBS350(产品手册)|3.0.0.69(下载最新)
- CBS350-2X (产品手册) | 3.0.0.69(下载最新)
- CBS350-4X (产品手册) | 3.0.0.69(下载最新)

# 通过CLI配置交换机的IP地址

**重要信息:**如果您的交换机处于其中一种堆叠模式且存在备用交换机,建议配置静态IP地址,以防 止在堆叠活动切换期间断开与网络的连接。这是因为当备用交换机控制堆叠时,当使用DHCP时 ,它可能会收到与堆叠的原始主动启用单元接收的IP地址不同的IP地址。

## 配置静态IP地址

在此场景中,交换机是在没有DHCP服务器可用性的情况下设置的。按照以下步骤在交换机上配置 静态IP地址:

### 第1步

使用串行电缆将计算机直接连接到交换机。

如果您希望通过SSH连接到交换机,请<u>单击此处查看有关获取交换机CLI访问权限的文章。</u>

#### 步骤 2

登录到交换机控制台。默认用户名和密码为cisco/cisco。如果已配置新的用户名或密码,请改为输 入凭证。

User Name:cisco Password:\*\*\*\*\*\*\*\*\*

步骤 3

在交换机的特权执行模式下,输入以下命令进入全局配置模式:

cbs350# **configure** configure命令与configure terminal等效

#### 步骤 4

在全局配置模式下,输入以下命令输入接口环境:

CBS350(config)#interface [interface-id | vlan-id

在本例中,使用接口vlan 1。VLAN 1是交换机的默认VLAN。

#### 步骤 5

输入IP地址接口配置命令,通过输入以下任一命令定义接口的IP地址:

- ip address [ip-address] {{mask | prefix-length}} 使用reload命令立即重新加载交换机。
- ip address [ip-address] {{mask | prefix-length}} [default-gateway-ip-address] 使用reload {{in hhh:mm | mmm | at hh:mm [day month]}}命令,指定计划的交换机重新加载。

选项有:

- ip address 指定IP地址。
- mask 指定IP地址的网络掩码。
- prefix-length 指定组成IP地址前缀的位数。长度前面必须有正斜杠(/)。 范围是 8 到 30。

CBS350X(config-if)#ip address 192.168.100.201 255.255.255.0

在本例中,使用的IP地址是192.168.100.201,掩码为255.255.255.0。

#### 步骤 6

(可选)要从接口删除IP地址,请输入以下命令,使用IP address命令的no形式:

CBS350(config-if)#no ip address

#### 步骤 7

输入end命令返回交换机的特权执行模式。

CBS350(config-if)#end

#### 步骤 8

(可选)要显示接口上的IP地址配置和信息,请在特权EXEC模式下输入以下命令:

CBS350**#show ip interface** 

在本例中,IP地址为192.168.100.201,类型为静态。

#### 步骤 9

(可选)要将配置的设置保存到启动配置文件,请输入以下命令:

CBS350#copy running-config startup-config

#### 步骤 10

(可选)出现"Overwrite file [startup-config]...(覆盖文件[启动配置]...)"提示后,在键盘上按 "Y"(是)或"N"(否)。

在本例中,按Y。 您现在已成功配置交换机的静态IP地址设置。

### 通过DHCP配置IP地址

在此场景中,交换机连接到充当活动DHCP服务器的路由器。按照以下步骤通过DHCP配置交换机的IP地址。

#### 第1步

使用串行电缆将计算机直接连接到交换机。

#### 步骤 2

登录到交换机控制台。默认用户名和密码为cisco/cisco。如果已配置新的用户名或密码,请改为输 入凭证。

User Name:cisco Password:\*\*\*\*\*\*\*\*\*

#### 步骤 3

在交换机的特权执行模式下,输入以下命令进入全局配置模式:

CBS350#configure

#### 步骤 4

在全局配置模式下,输入以下命令输入接口环境:

CBS350(config)#interface [interface id | vlan-id]

在本例中,使用接口vlan 1。VLAN 1是交换机的默认VLAN。

#### 步骤 5

在接口环境中,输入以下命令从DHCP服务器获取IP地址:

CBS350(config-if)#interface [interface id | vlan-id]

您将收到通知,告知设备已在指定接口上配置。

(可选)要从接口删除IP地址,请输入以下命令,使用IP address DHCP命令的no形式:

CBS350(config-if)#no ip address dhcp

#### 步骤 7

输入end命令返回交换机的特权执行模式。

CBS350(config-if)#**end** 

#### 步骤 8

(可选)要显示接口的IP地址配置和信息,请在特权EXEC模式下输入以下命令:

CBS350#**show ip interface** 

在本例中,IP地址为192.168.100.103,类型为DHCP。

#### 步骤 9

(可选)要显示DHCP客户端接口上的IP地址配置和信息,请在特权EXEC模式下输入以下命令:

CBS350#**show ip dhcp client interface** 

#### 步骤 10

(可选)要将配置的设置保存到启动配置文件,请输入以下命令:

CBS350#copy running-config startup-config

#### 步骤 11

可选)出现"Overwrite file [startup-config]..."提示后,在键盘上按Y表示"Yes"或按N表示"No"。

在本例中,按Y。 您现在已成功配置Cisco Business 350系列交换机上的DHCP IP地址设置。

有关CBS250或CBS350交换机的更多文章?有关详细信息,请查看以下任何链接。

<u>堆叠设置 堆叠模式选择器 堆叠指南 IP地址设置 SSH用户身份验证 SSH服务器身份验证 密码 恢复</u> 使用PuTTY访问CLI 创建 VLAN